## Using the Firefox Toolbar to import citations

If you install the Endnote Web toolbar in Firefox on a particular computer, when you export citations as files **using that computer**, EndnoteWeb will automatically open and import those files into your "Unfiled" folder. It's also useful forcapturing citations to web pages into your EndnoteWeb.

Instructions for installing the toolbar are at: http://www.myendnoteweb.com/help/en\_us/ENW/hgs\_mozilla.htm

When you have the toolbar installed, are logged into MyEndnoteWeb and choose to Export citations from a database in "ris" format, Firefox will automatically open the .ris export file and import the citations into MyEndnoteWeb.

## Exporting A Citation from ScienceDirect using the Firefox Toolbar:

- 1. Be sure you are logged in to Endnote web and that the EndnoteWeb toolbar appears in your Firefox menus.
- 2. Find the ScienceDirect page for the article you want to cite.
- 3. Click on the "Export Citation" button (at the top of the citation) in ScienceDirect:
- 4. In the screen that comes up, choose "Content Format" -- either citations only (which will include a link to the full text) or citations and abstracts.

| Content Format:     | O Citations Only                                                     |
|---------------------|----------------------------------------------------------------------|
|                     | Citations and Abstracts                                              |
| Export Format:      | RIS format (for Reference Manager, ProCite, EndNote)                 |
|                     | O RefWorks Direct Export ② About Refworks                            |
|                     | O ASCII format                                                       |
|                     | O BibTeX format                                                      |
|                     | Export Cancel                                                        |
| under Export Format | make sure that "PIS format (for Peference Manager, ProCite, Endnote) |

6. Click the Export button.

5.

7. A pop up window will appear, first showing you the progress, then announcing "[x] citations exported to EndnoteWeb"

OK

8. The new citations will appear in your Unfiled folder.